# **AVISO LEGAL**

# INFORMACIÓN DE USO INTERNO

La información aquí contenida es de La Compañía. Su distribución, divulgación, reenvío, copia, impresión, reproducción y uso por parte de terceros ajenos o externos a la Compañía, requiere a autorización expresa.

## INFORMACIÓN RESTRINGIDA Y CONFIDENCIAL

La información aquí contenida es de La Compañía. Contiene información legalmente protegida por ser privilegiada o confidencial. Cualquier distribución, divulgación, reenvío, copia, impresión, reproducción o uso indebido de esta información, sin la autorización expresa por escrito de la Compañía está estrictamente prohibida y será sancionada legalmente.

### OBJETIVO

Describir los pasos necesarios para el cargue de las imágenes correspondientes a las facturas con soportes de los servicios prestados para ARL Cuentas médicas, ARL Prevención, ARL recobros de incapacidades y nota crédito y débito.

#### APLICATIVO DONDE DEBE INGRESAR

https://www.arlsura.com/index.php, ingresar en el botón iniciar sesión, autenticarse con usuario y contraseña, dirigirse al botón carga de soportes, seleccionar el icono de acceso a Prestadores de Salud y dirigirse a la opción Facturas / Carga soporte de facturación

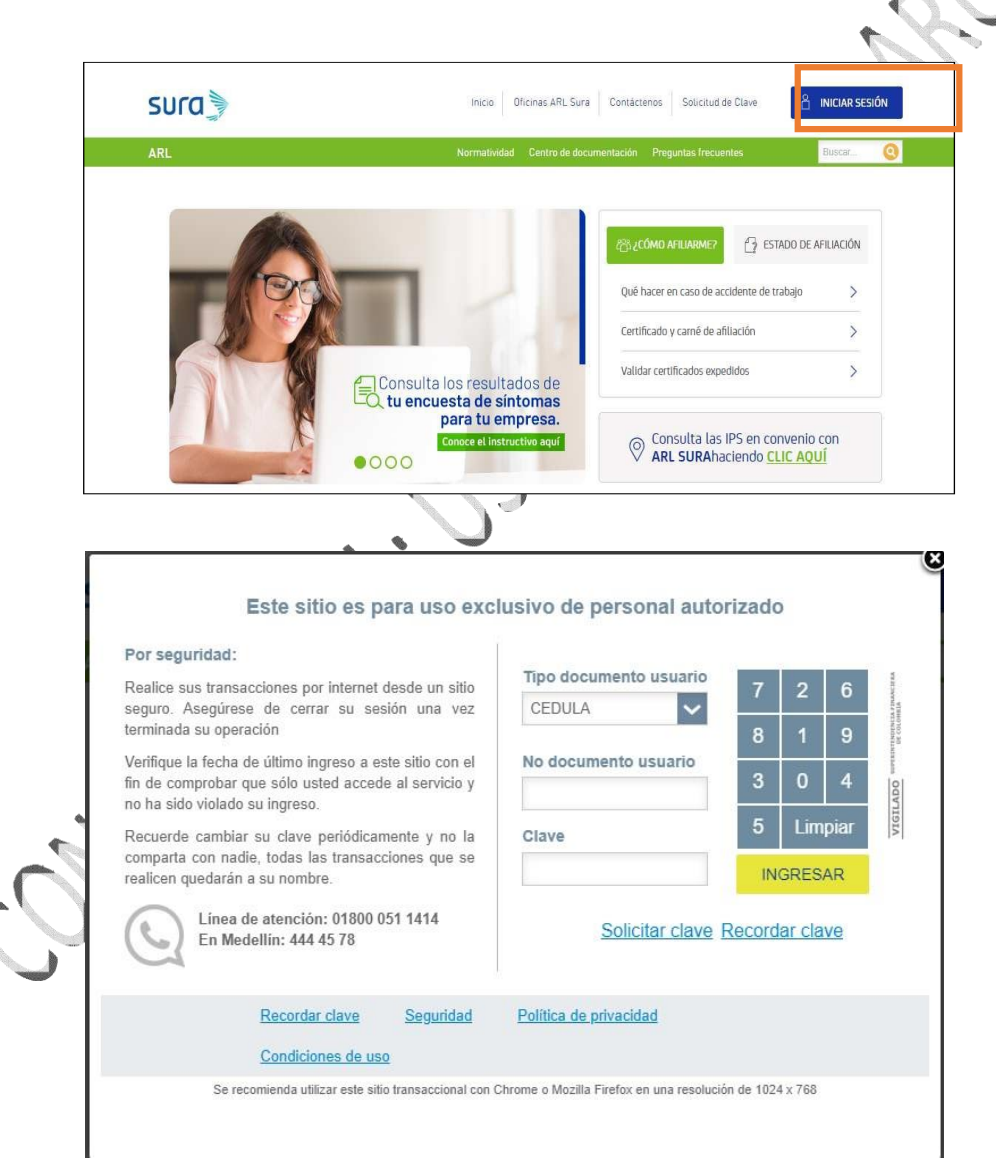

N1/N2/N3-DD/M/A

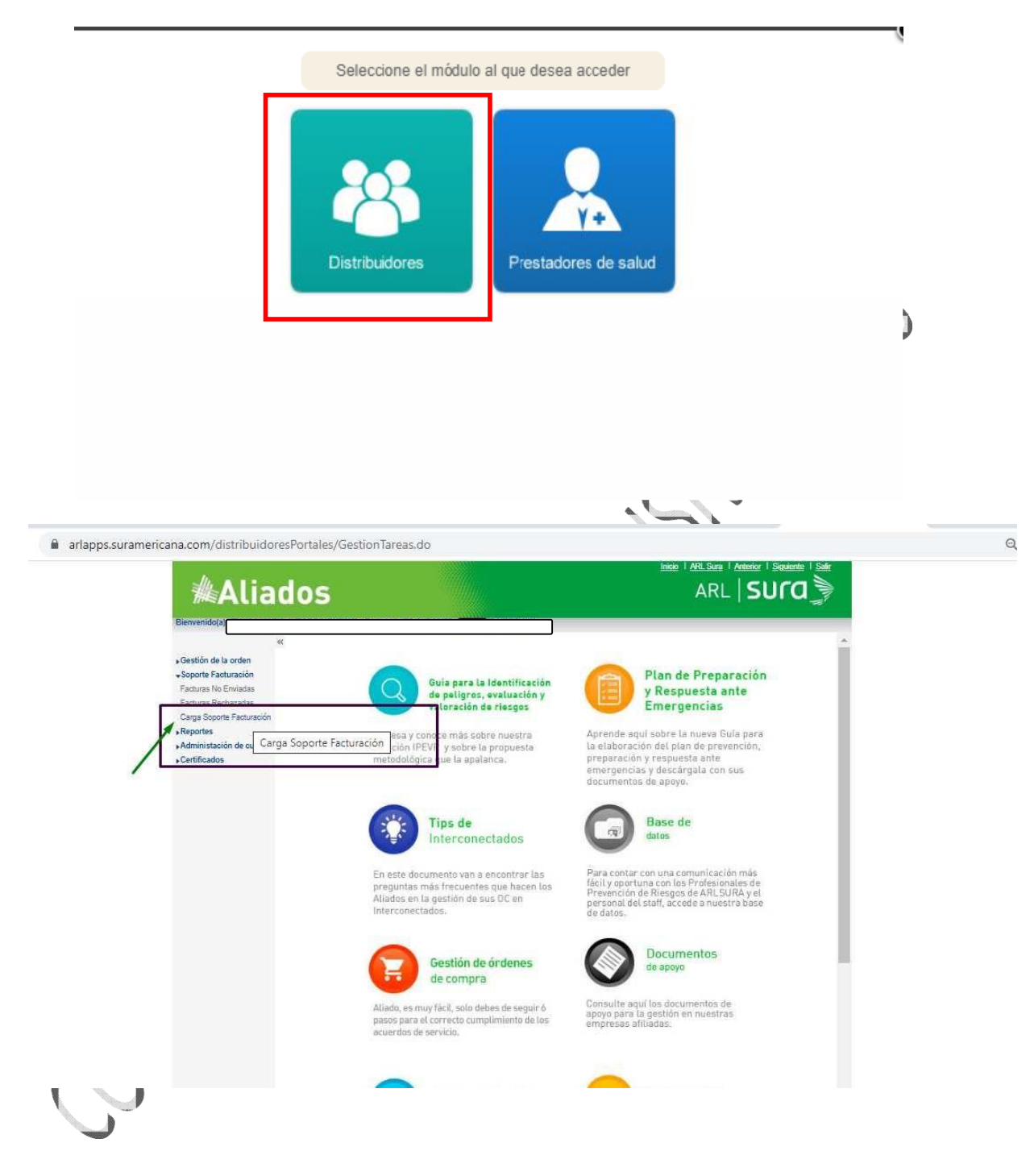

N1/N2/N3-DD/M/A

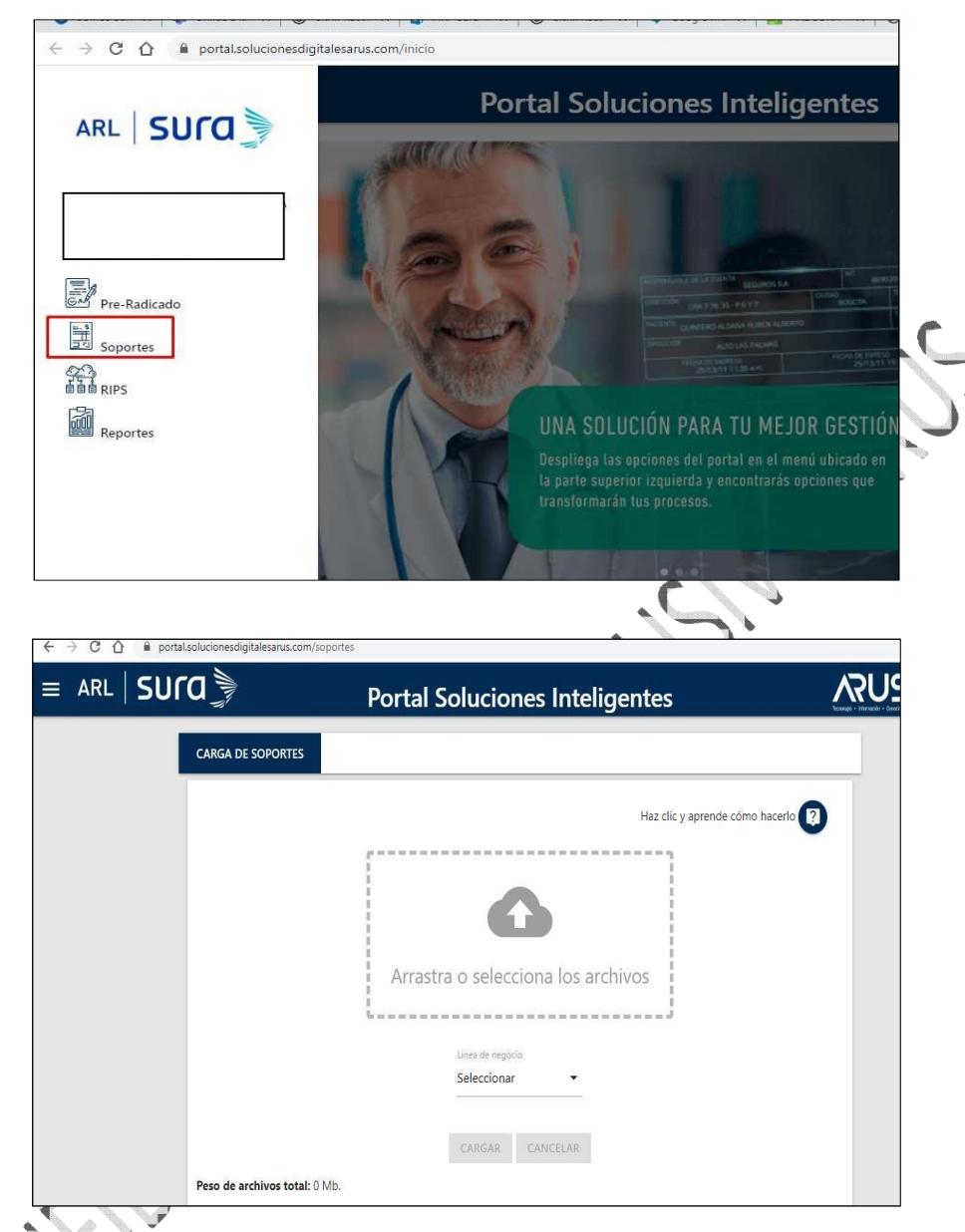

# **REQUISITOS PARA EL PRESTADOR**

1. Crear archivos. Zip con soportes de las facturas, se crea un archivo. Zip para cada factura

• Tener los soportes de las facturas en los siguientes formatos de imagen (BMP, JPG, JPEG, TIF, TIFF, PNG, PDF) o archivos en formato, XLS, XLSX. Si los soportes se encuentran en formatos JPG, JPEG, TIF, TIFF, PNG deberán tener una resolución de 300 DPI

NOTA: la resolución de 300 DPI (puntos por pulgada) equivale a una resolución de 300 píxeles por pulgada. Se trata de una resolución de impresión común, que optimiza la calidad de la imagen para que el ojo humano sea capaz de verla en una página impresa.

• Enviar a una carpeta comprimida. Zip

N1/N2/N3-DD/M/A

- Renombrar el archivo. Zip con el número de la factura (sin caracteres especiales), sin subcarpetas ni contraseñas
- Mover el archivo. Zip a donde se encuentren los otros archivos. Zip para cargar en el portal

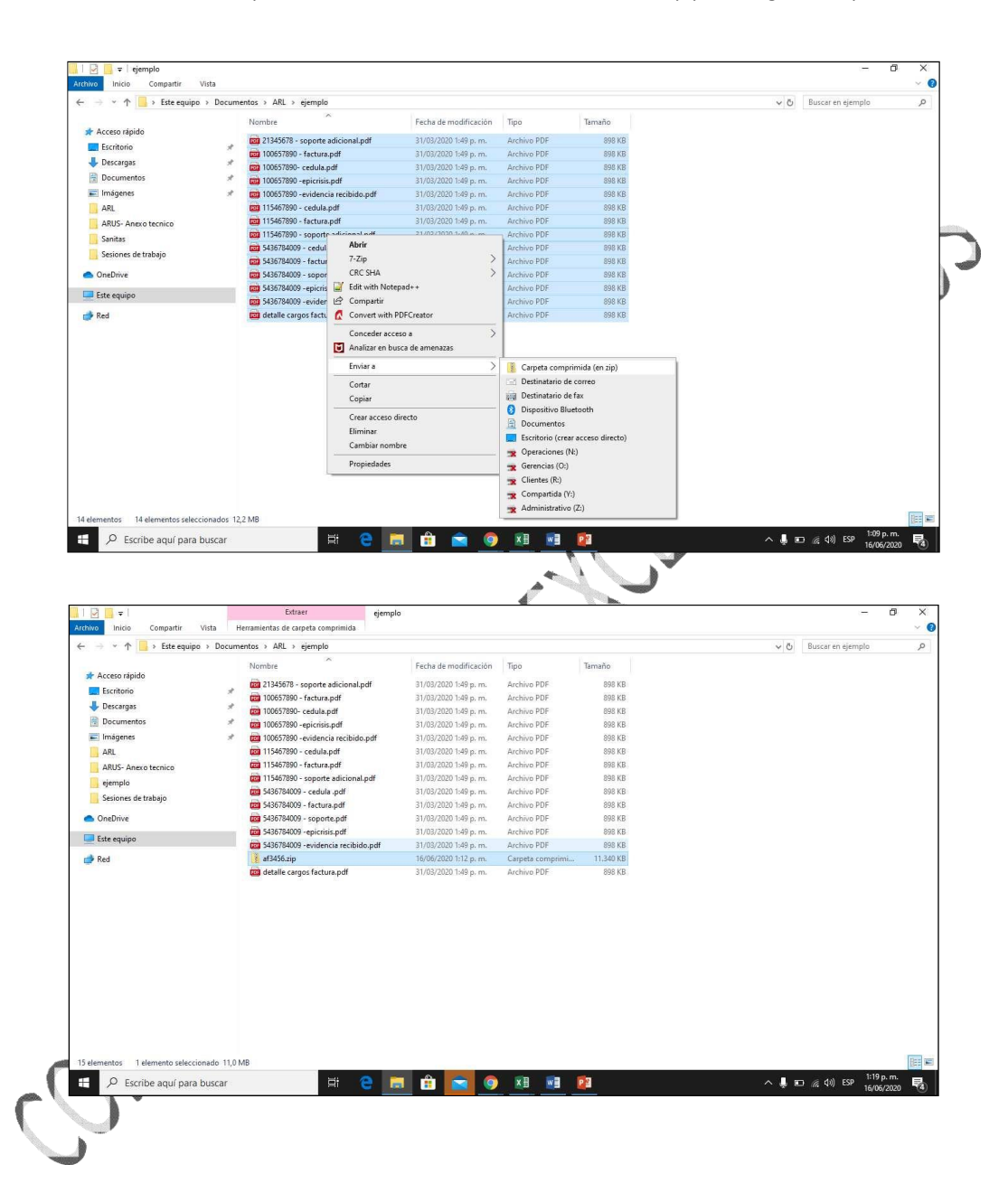

N1/N2/N3-DD/M/A

| $ ightarrow \ 	imes \ 	imes \ $ | ocumentos > ARL > ejemplo > |                       |                  |           | 5 V | Buscar en ejemplo | Q |
|----------------------------------------------------------------------------------------------------|-----------------------------|-----------------------|------------------|-----------|-----|-------------------|---|
|                                                                                                    | Nombre                      | Fecha de modificación | Tipo             | Tamaño    |     |                   |   |
| Acceso rápido                                                                                                    | 19 af3456 rin               | 16/06/2020 1-12 n.m.  | Cameta comprimi  | 11 340 KB |     |                   |   |
| Escritorio                                                                                                    | # 13454 zin                 | 16/06/2020 1:12 p.m.  | Cameta comprimi  | 11 340 KB |     |                   |   |
| 븆 Descargas                                                                                                    | * 9 af3458 zin              | 16/06/2020 1:12 p.m.  | Cameta comprimi  | 11 340 KB |     |                   |   |
| B Documentos                                                                                                    | * 3 af56788.zip             | 16/06/2020 1:12 p. m. | Cameta comprimi  | 11.340 KB |     |                   |   |
| Imágenes                                                                                                    | # 6 af67543.zip             | 16/06/2020 1:12 p. m. | Carpeta comprimi | 11,340 KB |     |                   |   |
| ARL                                                                                                    | af87654.zip                 | 16/06/2020 1:12 p. m. | Carpeta comprimi | 11.340 KB |     |                   |   |
| ARUS- Anexo tecnico                                                                                                    | af675467.zip                | 16/06/2020 1:12 p. m. | Carpeta comprimi | 11.340 KB |     |                   |   |
| aismete                                                                                                    |                             |                       |                  |           |     |                   |   |
| ejempio                                                                                                    |                             |                       |                  |           |     |                   |   |
| Sesiones de trabajo                                                                                                    |                             |                       |                  |           |     |                   |   |
| CneDrive                                                                                                    |                             |                       |                  |           |     |                   |   |
| Erte equipe                                                                                                    |                             |                       |                  |           |     |                   |   |
| - rate edubo                                                                                                    |                             |                       |                  |           |     |                   |   |
| ned 🔮                                                                                                    |                             |                       |                  |           |     |                   |   |
|                                                                                                    |                             |                       |                  |           |     |                   |   |
|                                                                                                    |                             |                       |                  |           |     |                   |   |
|                                                                                                    |                             |                       |                  |           |     |                   |   |
|                                                                                                    |                             |                       |                  |           |     |                   |   |
|                                                                                                    |                             |                       |                  |           |     |                   |   |
|                                                                                                    |                             |                       |                  |           |     |                   |   |
|                                                                                                    |                             |                       |                  |           |     |                   |   |
|                                                                                                    |                             |                       |                  |           |     |                   | 1 |
|                                                                                                    |                             |                       |                  |           |     |                   |   |
|                                                                                                    |                             |                       |                  |           |     |                   |   |
|                                                                                                    |                             |                       |                  |           |     |                   |   |
|                                                                                                    |                             |                       |                  |           |     |                   |   |
|                                                                                                    |                             |                       |                  |           |     |                   |   |
|                                                                                                    |                             |                       |                  |           |     |                   |   |
|                                                                                                    |                             |                       |                  |           |     |                   |   |

## 2. Cargar los archivos. Zip

Una vez se encuentre en el portal de carga de soportes, dar clic en el módulo de cargue de soportes, el cual se encuentra en el menú como soportes

ê

La opción de carga de soportes del portal tiene en la parte superior derecha un botón de ayuda, en el cual se indican los requisitos para realizar la carga de los soportes, por favor tener en cuenta lo siguiente:

| III Anlicaciones 🐻 SANITAS 🙆 Nueva pestaña 👫 (2020) S | roum Mast. 👋 https://amic.ai/form. 🙆 CMI |                                   |
|-------------------------------------------------------|------------------------------------------|-----------------------------------|
| sara.oranados@arus.com.co                             |                                          | 11 August 1944 - 544 - 5545 - 556 |
|                                                       | Portal Soluciones Inteligentes           | <u>ARUS</u>                       |
| QHSE SAS SOPORTES                                     |                                          |                                   |
|                                                       | L                                        |                                   |
| Pre-Radicado                                          | Line de la consecta de la                |                                   |
| Envio Cliente                                         | Haz circ y aprende como                  | hacerio U                         |
|                                                       |                                          |                                   |
| 25 Soportes                                           |                                          |                                   |
| BBB RIPS                                              |                                          |                                   |
| Lineamientos operativos                               |                                          |                                   |
|                                                       | Arrastra o selecciona los archivos       |                                   |
| Tablas maestras                                       | i<br>                                    |                                   |
| Reportes                                              |                                          |                                   |
|                                                       | Linea de negocio                         |                                   |
| Consultar imagenes                                    |                                          |                                   |
|                                                       |                                          |                                   |

N1/N2/N3-DD/M/A

| = ARL             | sura 🐊                         |                | Portal                       | So   | uciones Inteligentes             |   | θ |
|-------------------|--------------------------------|----------------|------------------------------|------|----------------------------------|---|---|
|                   |                                |                |                              |      | Haz clic y aprende cómo hacerlo  | U |   |
| rir               |                                |                |                              | ×    |                                  |   |   |
| → • ↑ 📙 « AR      | L > ejemplo >                  | v ق            | Buscar en ejemplo            | P    |                                  |   |   |
| anizar 👻 Nueva ca | rpeta                          |                | BII 🕶 🔲                      | 0    |                                  |   |   |
| ^                 | Nombre                         |                | Fecha de modificación        | Tipo | _                                |   |   |
| Acceso rápido     | 🚺 af3456 zin                   |                | 16/06/2020 1-12 n m          | Cam  | and a section of the same binary |   |   |
| Escritorio 🖈      | af3457.zip                     |                | 16/06/2020 1:12 p. m.        | Carp | selecciona los archivos          |   |   |
| - Descargas 🛛 🖈   | af3458.zip                     |                | 16/06/2020 1:12 p. m.        | Carp |                                  |   |   |
| Documentos 🖈      | af3459.zip                     |                | 16/06/2020 1:12 p. m.        | Carp |                                  |   |   |
| Imágenes 🖈        | 🧯 af3460.zip                   |                | 16/06/2020 1:12 p. m.        | Carp |                                  |   |   |
| ARL               | 👔 af23459.zip                  |                | 16/06/2020 1:12 p. m.        | Carp | iea de negocio.                  |   |   |
| ARUS- Anexo te-   | af90075.zip                    |                | 16/06/2020 1:12 p. m.        | Carp | eleccionar 🔹                     |   |   |
| ejemplo           |                                |                |                              |      |                                  |   |   |
| Sesiones de trab  |                                |                |                              |      |                                  |   |   |
|                   |                                |                |                              |      |                                  |   |   |
| , UneDrive        | <                              |                |                              | >    | ARGAR CANCELAR                   |   |   |
| Normal            |                                | CHER - La CHER | Commenced (since d) Folder ( |      |                                  |   |   |
| Nomi              | ore: ats456.zip**ats457.zip**a | st3458.zip ~   | Compressea (zippea) Folder ( | . ~  |                                  |   |   |
|                   |                                |                | Abrir Cancela                | r    |                                  |   |   |
|                   |                                |                |                              | ji,  |                                  |   |   |

- Una vez se seleccionen los archivos a cargar, se debe seleccionar, la línea de negocio a la cual se están cargando los soportes: Arl servicios asistenciales o cuentas médicas, ARL prevención o ARL recobros de incapacidades
- Una vez se han seleccionado los archivos se selecciona la opción cargar, si deseo cancelar la carga se selecciona la opción cancelar, esta opción limpia los archivos seleccionados.
- En el portal se observa el peso de archivos total, en caso de sobrepasar el peso máximo para el cargue se genera el error "ha superado el tamaño máximo para la carga", en caso que los archivos superen el peso máximo del portal se debe revisar el tamaño total de los archivos a cargar y se realiza nuevamente el cargue con la cantidad de archivos. Zip que pesen hasta el tamaño máximo. Si los soportes de una sola factura superan el peso permitido, se debe revisar que la cantidad de soportes para la factura sea larequerida, que las imágenes no estén a color o en una resolución alta

| ≡ ARL   <b>Sl</b> | Portal Soluciones Inteligentes   |  |
|-------------------|----------------------------------|--|
|                   | Servicios Asistenciales 🕶        |  |
|                   |                                  |  |
|                   | Peso de archivos total: 77.5 Mb. |  |
|                   | Archivos                         |  |
|                   | attachmentaf3456.zip - Ver Más   |  |
|                   | attachmentaf3457.zip - Ver Más   |  |
|                   | attachmentaf3458.zip - Ver Más   |  |
|                   | attachmentaf3459.zip - Ver Más   |  |
|                   | attachmentaf3460.zip - Ver Más   |  |

N1/N2/N3-DD/M/A

| ra 🐊                            | Portal Soluciones Inteligentes                   |  |
|---------------------------------|--------------------------------------------------|--|
|                                 | Arrastra o selecciona los archivos               |  |
|                                 | $(\times)$                                       |  |
|                                 | Se ha superado el tamaño permitido para la carga |  |
| Peso de archivos total: 99.7 Mb | Cerrar                                           |  |
| Archivos                        |                                                  |  |
| attachment1.zip - Ver Más       |                                                  |  |
|                                 |                                                  |  |

• El cargue puede generar archivos cargados satisfactoriamente (derecha) y archivos con errores (izquierda), en caso de tener errores se da la opción **Ver más** donde se detalla a que se debió el error, dentro de los errores se encuentran, archivos. Zip con carpetas, archivos. Zip nombrados con caracteres especiales, archivos. Zip con contraseñas, archivos. Zip que ya fueron cargados y no tienen un estado de devolución

|                                 | Portal Soluciones Inteligentes                           | Transport Antonio Charlineth |
|---------------------------------|----------------------------------------------------------|------------------------------|
|                                 | Haz clic y aprende cómo                                  | hacerlo 🕐                    |
|                                 | $\overline{\mathbf{x}}$                                  |                              |
| Peso de archivos total: 22.2 Mb | Se encontraron archivos con errores haz clic sobre ellos |                              |
| Errores                         | para ver los detalles.                                   |                              |
| error007426.zip - Ver Más       | Cerrar                                                   | 100 %                        |
| error007420.zip - Ver Más       | check_circle528374.zip - Ver Más                         | 100 %                        |
|                                 |                                                          |                              |
| error007420.zip - Ver Más       | check_circle528374.zip - Ver Más                         | 100 %                        |

5

N1/N2/N3-DD/M/A

| ARL | Portal Solucio                                                                                                    | ones Inteligentes                |       |
|-----|----------------------------------------------------------------------------------------------------|----------------------------------|-------|
|     | Peso de archivos total: 22.2 Mb.                                                                                                    |                                  |       |
|     | Errores                                                                                                    | Archivos                         |       |
|     | error007426.zip - Ver Más                                                                                                    | check_circle193616.zip - Ver Más | 100 % |
|     | La Extensión del archivo AD007426.TXT no 🚯<br>es válida, debe cargarlo en extensiones<br>bmp, jpg, jpeg, tif, tiff, png, xls, xlsx, pdf | check_circle528374.zip - Ver Más | 100 % |
|     | La Extensión del archivo AF007426.TXT no 🚯<br>es válida, debe cargarlo en extensiones<br>bmp, jpg. jpeg, tif, tiff, png, xls, xlsx, pdf |                                  |       |
|     | La Extensión del archivo AM007426.TXT no 🚺<br>es válida, debe cargarlo en extensiones<br>bmp, jpg, jpeg, tíf, tíff, png, xls, xlsx, pdf |                                  |       |
|     | La Extensión del archivo AU007426.TXT no \rm 🔒                                                                                          |                                  |       |

), El detalle del listado de los archivos. Zip que quedaron con errores se descargan en la opción descargar errores, esta opción nos genera un archivo en Excel con el nombre del archivo. Zip y el mensaje de ٠ error. , (

|                                                                      | Ancelar                          | Tosaga - Manufa - Coustons |
|----------------------------------------------------------------------|----------------------------------|----------------------------|
| Errores                                                              | Archivos                         |                            |
| error007426.zip - Ver Más                                            | check_circle193616.zip - Ver Más | 100 %                      |
| error007420.zip - Ver Más                                            | check_circle528374.zip - Ver Más | 100 %                      |
| 007420 comprimido contiene un carpe<br>verifique y cargue nuevamente | ta, 🕴                            |                            |
|                                                                      |                                  |                            |
|                                                                      |                                  |                            |

N1/N2/N3-DD/M/A

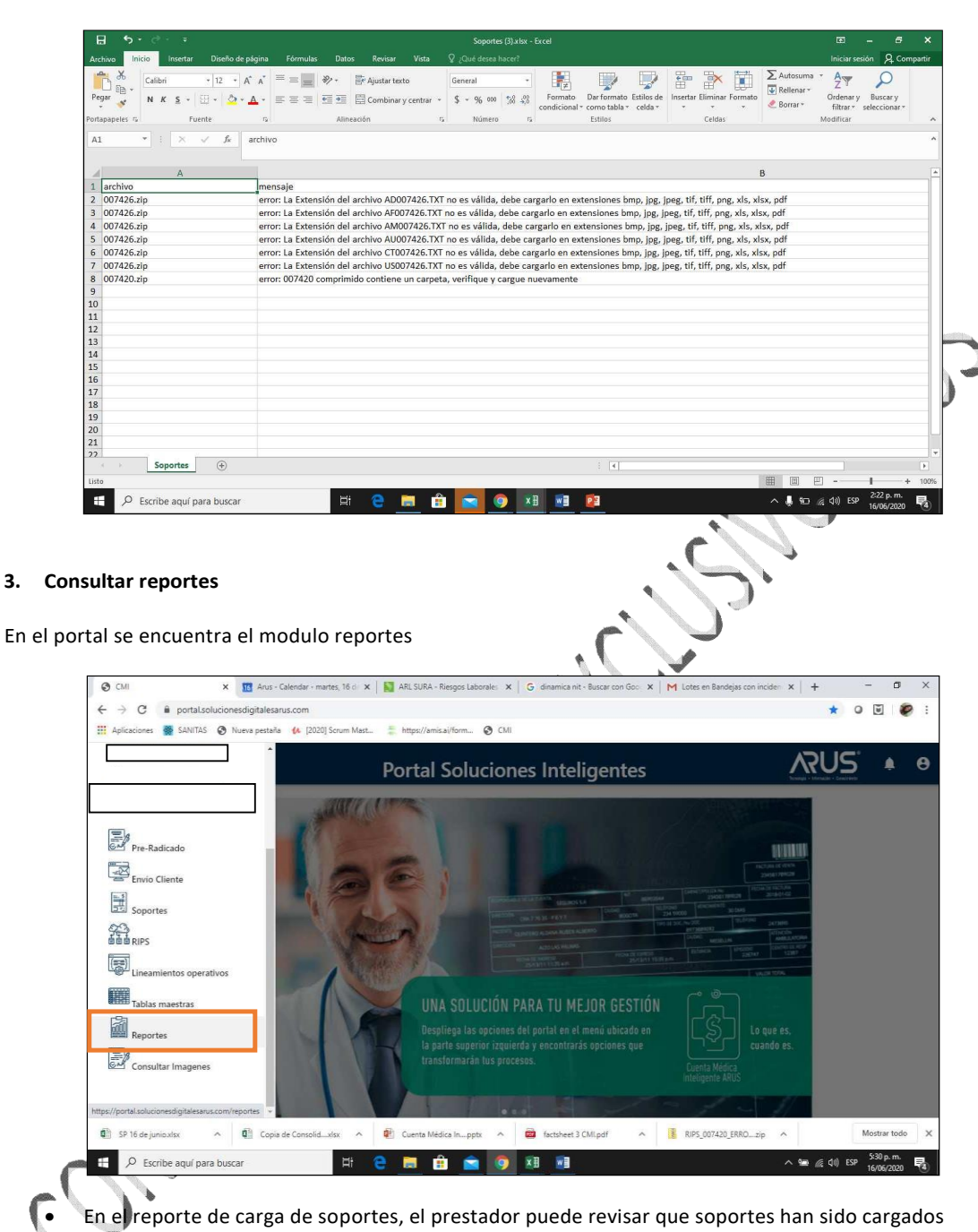

exitosamente o con error y descargar el detalle

N1/N2/N3-DD/M/A

| ARL SU | ra                 | Portal Soluciones Inteligentes |   |  |
|--------|--------------------|--------------------------------|---|--|
|        | REPORTES           |                                |   |  |
|        | Reporte lineamient | ios operativos                 | > |  |
|        | Reporte de pertine | ncia                           | > |  |
|        | Reporte log de car | gas de soportes                | > |  |
|        | Reporte log de RIP | S                              | > |  |

 Para realizar la consulta se debe seleccionar la fecha de inicio del cargue y la fecha fin, el sistema acepta la consulta de un periodo máximo de 30 días (un mes), si se requiere conocer-las cargas que se han realizado en varios meses se deben hacer las consultas como meses se requiera. Así mismo se debe seleccionar si se requiere consultar los archivos cargados con éxito o conerror y se selecciona el botón consultar

| ra 🔰 Po                                                      | ortal Soluciones Intel                                                                                                    | igentes                                                                                                    | ARUS                                                                                                    | ٠                                                                                                    | e                                                                                                    |
|--------------------------------------------------------------|----------------------------------------------------------------------------------------------------|----------------------------------------------------------------------------------------------------|----------------------------------------------------------------------------------------------------|----------------------------------------------------------------------------------------------------|----------------------------------------------------------------------------------------------------|
| REPORTE LOG DE CARGAS DE SOPORTE                             | s                                                                                                    |                                                                                                    | _                                                                                                    |                                                                                                    |                                                                                                    |
| Selecione un cliente<br>SURA EPS                             |                                                                                                    |                                                                                                    | -                                                                                                    |                                                                                                    |                                                                                                    |
| Nit del prestador(Opcional)                                  | Número de factura(Opcional)                                                                                                    | Estados de facturas cargadas(Obligatorio)<br>Exito                                                                                                    |                                                                                                    |                                                                                                    |                                                                                                    |
| Origen del soporte(Opcional)<br>Seleccione origen (Opcional) | Feche inicio (Obligatorio)<br>Seleccione una fecha                                                                                                    | Fecha fin (Obligatorio)<br>Seleccione una fecha                                                                                                    |                                                                                                    |                                                                                                    |                                                                                                    |
|                                                              | CONSULTAR SALIR                                                                                                    |                                                                                                    |                                                                                                    |                                                                                                    |                                                                                                    |
|                                                              | REPORTE LOG DE CARGAS DE SOPORTE<br>SElecione un diente<br>SURA EPS<br>Nit del prestador(Opcional)<br>Origen del soporte(Opcional)<br>Seleccione origen (Opcional) | CONSULTAR       Portal Soluciones Intel         REPORTE LOG DE CARGAS DE SOPORTES         Steccine un clientis         SURA EPS         Nit del prestador(Opcional)         Número de factura(Opcional)         Origen del soporte(Opcional)         Seleccione origen (Opcional)         Fecha inicio (Doligatorio)         Seleccione una fecha | Portal Soluciones Inteligentes         REPORTE LOG DE CARGAS DE SOPORTES         Seleccine un cliente         SURA EPS         Nit del prestador(Opcional)         Número de factura(Opcional)         Extedor (Opcional)         Origen del topoteti(Opcional)         Fecha inicio (Obligatorio)         Seleccione origen (Opcional)         Fecha inicio (Obligatorio)         Seleccione una fecha         CONSULTAR | Portal Soluciones Inteligentes         REPORTE LOG DE CARGAS DE SOPORTES         Steccine un cliente         SURA EPS         Nit del prestador(Opcional)         Número de factura(Opcional)         Exitos         Crigen del topoteti(Opcional)         Fecha înico (Diligatoria)         Seleccione origen (Opcional)         CONSULTAR         SALIR | Portal Soluciones Inteligentes         REPORTE LOG DE CARCAS DE SOPORTES         Steccime un diente         SURA EPS         Nit del prestador(Opcional)         Número de factura(Opcional)         Crigen del isponte(Opcional)         Fecha inicio (Obligatorio)         Seleccione origen (Opcional)         Fecha inicio (Obligatorio)         Seleccione una fecha         CONSULTAR |

• Si se requiere tener el detalle en un archivo Excel se selecciona el botón exportar, es importante aclarar que en el reporte se visualizaran las cargas de los archivos. Zip exitosos 40 minutos posterior al cargue.

N1/N2/N3-DD/M/A

)

|                                                                                                    | Nit del prestador(O                                                                                                    | pcional)                                                                                                    | Número de factura(Opc                                                                                                    | lional)                                                                                                    | Exito                                                                                                    |               |                        | -                                             |                                                                                                    |
|----------------------------------------------------------------------------------------------------|----------------------------------------------------------------------------------------------------|----------------------------------------------------------------------------------------------------|----------------------------------------------------------------------------------------------------|----------------------------------------------------------------------------------------------------|----------------------------------------------------------------------------------------------------|---------------|------------------------|-----------------------------------------------|----------------------------------------------------------------------------------------------------|
|                                                                                                    | Origen del soporte(Opci                                                                                                    | ional)                                                                                                    | Fecha inicio (Obligatorio)                                                                                                    |                                                                                                    | Fecha fin (Obliga                                                                                                    | atorio)       |                        |                                               |                                                                                                    |
|                                                                                                    | Seleccione origen                                                                                                    | i (Opcional) 🔻                                                                                                    | 01-06-2020                                                                                                    |                                                                                                    | 25-06-2020                                                                                                    |               |                        |                                               |                                                                                                    |
|                                                                                                    |                                                                                                    | _                                                                                                    | CONSULTAR                                                                                                    | SALIR                                                                                                    |                                                                                                    |               |                        |                                               |                                                                                                    |
|                                                                                                    | EXPORTAR                                                                                                    |                                                                                                    | < 1 2 3                                                                                                    | 4 >                                                                                                    | Buscar                                                                                                    |               | Cantidad<br>10 🔻       | 4                                             |                                                                                                    |
|                                                                                                    | Nit del cliente                                                                                                    | Nit del Prestador                                                                                                    | Fecha de cargue                                                                                                    | Numero de fa                                                                                                    | ctura Esta                                                                                                    | ado de caro   | gue Or                 | iger                                          |                                                                                                    |
|                                                                                                    | 890903790                                                                                                    | 891380054                                                                                                    | 20-06-05                                                                                                    | FJ278738                                                                                                    | Exit                                                                                                    | 0             | Fis                    | ico                                           |                                                                                                    |
|                                                                                                    | 800088702                                                                                                    | 860007336                                                                                                    | 20-06-04                                                                                                    | 8746075185                                                                                                    | Exit                                                                                                    | 0             | Fís                    | ico                                           |                                                                                                    |
| Archivo Inicio Insetar D<br>Pegar - C - C - C<br>Petapapeles G Fuente<br>A1 - 1 - X - V                                                                                                    | Diseño de página Fórmulas<br>12 • $A^* A^* \equiv \equiv \equiv \equiv$<br>• $\Delta • A = \equiv \equiv \equiv$<br>G Nit del cliente                                                                                                    | Datos Revisar     Aineación                                                                                                    | ReporteLogSoportes           Vista         ♀ _Qoé desea hace?           General         General           General         \$ + % 000 ½ 点           G         Número                                                                                                    | (3) xlist - Excel                                                                                                    | ar formato<br>Estilos de<br>mo tabla * celda *<br>stilos                                                                                                    | insertar Elim | ninar Formato          | ∑ Autosuma                                    | Iniciar sess<br>* Arr<br>Ordenar y<br>filtrar * s<br>Modificar                                                                                                    |
| Activo Inicio Inectar D<br>Pegan Activo Calbri<br>Pegan Activo Calbri<br>N K S - D<br>Potapareira G Fuente<br>Al - Activo Rev Activo<br>Activo Rev Activo<br>Activo<br>Activo Rev Activo<br>Activo<br>Activo Rev Activo<br>Activo<br>Activo                                                                                                    | Notefio de página     Fórmulas       12 $A^* A^* = =$ $A^* A^* = =$ $G^*$ Mit del cliente       C     D                                                                                                    | Ditos Revisar                                                                                                    | ReporteLogSoportes (<br>Vista Que deces hace?<br>General<br>S + % 000 % % 4<br>Número<br>G H                                                                                                    | 3) xlax - Excel                                                                                                    | ar formato<br>tabla * celda *<br>stilos                                                                                                    | K             | ninar Formato<br>ridas | X Autosuma<br>Relienar *<br>Borrar *          | Thicker sees<br>Iniciar sees<br>The Arrow of Arrow of                                                                                                    |
| Acchive         Inicial         Insertar         D           Pegam         Calibri         +         +           Pegam         N         K         5         -         -           Potapapeies         Ferrar         N         K         5         -         -           All         -         1         X         -         -         -         -         -         -         -         -         -         -         -         -         -         -         -         -         -         -         -         -         -         -         -         -         -         -         -         -         -         -         -         -         -         -         -         -         -         -         -         -         -         -         -         -         -         -         -         -         -         -         -         -         -         -         -         -         -         -         -         -         -         -         -         -         -         -         -         -         -         -         -         -         -         -         -         <                                                                                                    | Notebo de página     Fórmulas       12     - Å' Å'       12     - Å' Å'       13     - Å' Å'       14     - Å' Å'       15     - Å' Å'       12     - Å' Å'       12     - Å' Å'       12     - Å' Å'       14     - Å' Å'       15     - Å' Å'       15     - Å' Å'       16     - Å' Å'       17     - Å' Å'       16     - Å' Å'       17     - Å' Å'       16     - Å' Å'       17     - Å' Å'       16     - Å' Å'       17     - Å' Å'       16     - Å' Å' Å'       17     - Å' Å' Å' Å' Å' Å' Å' Å' Å' Å' Å' Å' Å'                                                                                                    | Datos Revisar      Pr     Falipitar texto      The station     E Falipitar      Exited on carlorigen      Exited on Digital                                                                                                    | Reports.og/Soportes:<br>Vista Q. (Doir desse hace?)<br>Central<br>Central<br>G + %6 000 %2 42<br>Numero<br>Mumero<br>del sc Fecha de reci Hensaje<br>2020-06-03 Estado d                                                                                                    | 3) vltar - Excel                                                                                                    | ur formato Estilos de<br>mo tabla + celda -<br>stilos                                                                                                    | K             | etidas                 | X Autosums<br>Relienar *<br>Borrar *          | Iniciar sesi<br>* A T<br>Ordenar y<br>filtrar * s<br>Modificar<br>N                                                                                                    |
| Activity         Inicide         Inserter         D           Activity         Inicide         Calibrit         +         P           Pegar         A         K         S         -         -           Potapaperies         Ferger         N         K         S         -         -           I         Nick of client         Nick of sector         S         Ferset         2         -         -           I         Nick of client         Nick of sector         S         S         -         -           I         Nick of client         S         S         S         -         -         -           I         Nick of client         S         S         S         -         -         -         -         -         -         -         -         -         -         -         -         -         -         -         -         -         -         -         -         -         -         -         -         -         -         -         -         -         -         -         -         -         -         -         -         -         -         -         -         -         - <td< td=""><td>Circle de pligina         Fórmulas           12 - Å' Å'         =         =         =         =         =         =         =         =         =         =         =         =         =         =         =         =         =         =         =         =         =         =         =         =         =         =         =         =         =         =         =         =         =         =         =         =         =         =         =         =         =         =         =         =         =         =         =         =         =         =         =         =         =         =         =         =         =         =         =         =         =         =         =         =         =         =         =         =         =         =         =         =         =         =         =         =         =         =         =         =         =         =         =         =         =         =         =         =         =         =         =         =         =         =         =         =         =         =         =         =         =</td><td>Datos         Revisar           Image: Second Second Sec</td><td>ReportsLogSoporters           Vista         Q. (Oor desce hace?)           General         General           centure         S + %6, 900 %2 42           G         Numero           del sc Fecha de resc (Hensa)         Stado do 2020-06-03           D2020-06-03         Estado do 2020-06-03           O2020-06-03         Estado do 2020-06-03</td><td>3) vlor - Excel</td><td>ur formato Estilos de<br/>mo tabla + celda -<br/>stilos</td><td>K</td><td>kinar Formato<br/>ridas</td><td>X Autosuma</td><td>Thiciar seal Thiciar seal Thiciar seal Thiciar seal Thiciar Seal Ordenary Filtrar Seal Nodificar N</td></td<>                                                                                                    | Circle de pligina         Fórmulas           12 - Å' Å'         =         =         =         =         =         =         =         =         =         =         =         =         =         =         =         =         =         =         =         =         =         =         =         =         =         =         =         =         =         =         =         =         =         =         =         =         =         =         =         =         =         =         =         =         =         =         =         =         =         =         =         =         =         =         =         =         =         =         =         =         =         =         =         =         =         =         =         =         =         =         =         =         =         =         =         =         =         =         =         =         =         =         =         =         =         =         =         =         =         =         =         =         =         =         =         =         =         =         =         =         =                                                                                                    | Datos         Revisar           Image: Second Second Sec                                                                                                    | ReportsLogSoporters           Vista         Q. (Oor desce hace?)           General         General           centure         S + %6, 900 %2 42           G         Numero           del sc Fecha de resc (Hensa)         Stado do 2020-06-03           D2020-06-03         Estado do 2020-06-03           O2020-06-03         Estado do 2020-06-03                                                                                                    | 3) vlor - Excel                                                                                                    | ur formato Estilos de<br>mo tabla + celda -<br>stilos                                                                                                    | K             | kinar Formato<br>ridas | X Autosuma                                    | Thiciar seal Thiciar seal Thiciar seal Thiciar seal Thiciar Seal Ordenary Filtrar Seal Nodificar N                                                                                                    |
| Active         Initial         Called         Constant         Constant <thconstant< th="">         Constant         C</thconstant<>                                                                                                    | Direction dic plopina         External last           12         - A <sup>+</sup> A <sup>+</sup> =         =         =         =         =         =         =         =         =         =         =         =         =         =         =         =         =         =         =         =         =         =         =         =         =         =         =         =         =         =         =         =         =         =         =         =         =         =         =         =         =         =         =         =         =         =         =         =         =         =         =         =         =         =         =         =         =         =         =         =         =         =         =         =         =         =         =         =         =         =         =         =         =         =         =         =         =         =         =         =         =         =         =         =         =         =         =         =         =         =         =         =         =         =         =         =         =         =         =         = </td <td>Datos         Revisar           ♥+         Fr Ajustar texto           ■         ■         Combinur y           Almearcin         ■         E           Fat         Extoo do ca Origen         Exito           Digital         Exito         Digital           Exito         Digital         Exito           Exito         Digital         Exito</td> <td>Bigoriticag/Seports           Vista         Q. Qué dens huce?           General         General           G         % 96,000           G         Himmeo           dell sc Fecho de resc Mencaja         Noimeo           2020-06-03         Estado d           2020-06-03         Estado d           2020-06-03         Estado d           2020-06-03         Estado d           2020-06-03         Estado d           2020-06-03         Estado d</td> <td>(3) vitar - Ercel  (3) vitar - Ercel  (4) condicional * c condicional * c con</td> <td>r formato Estilos de<br/>mo tabla - celda -<br/>stilos</td> <td>K</td> <td>k</td> <td>∑ Autosuma s</td> <td>Thiciar seal<br/>Iniciar seal<br/>* Arr Thirtier * s<br/>Modificar<br/>N</td>                                                                                                    | Datos         Revisar           ♥+         Fr Ajustar texto           ■         ■         Combinur y           Almearcin         ■         E           Fat         Extoo do ca Origen         Exito           Digital         Exito         Digital           Exito         Digital         Exito           Exito         Digital         Exito                                                                                                    | Bigoriticag/Seports           Vista         Q. Qué dens huce?           General         General           G         % 96,000           G         Himmeo           dell sc Fecho de resc Mencaja         Noimeo           2020-06-03         Estado d           2020-06-03         Estado d           2020-06-03         Estado d           2020-06-03         Estado d           2020-06-03         Estado d           2020-06-03         Estado d                                                                                                    | (3) vitar - Ercel  (3) vitar - Ercel  (4) condicional * c condicional * c con                                                                                                    | r formato Estilos de<br>mo tabla - celda -<br>stilos                                                                                                    | K             | k                      | ∑ Autosuma s                                  | Thiciar seal<br>Iniciar seal<br>* Arr Thirtier * s<br>Modificar<br>N                                                                                                    |
| Notice         Notice         Collection         Notice         Collection         Collection         Collection         Collection         Collection         N K & S + (1 - 1 - 1 - 1 - 1 - 1 - 1 - 1 - 1 - 1                                                                                                    | Diseño de plojna         Fórmulas           12         - A <sup>*</sup> A <sup>*</sup> =         =         =         =         =         =         =         =         =         =         =         =         =         =         =         =         =         =         =         =         =         =         =         =         =         =         =         =         =         =         =         =         =         =         =         =         =         =         =         =         =         =         =         =         =         =         =         =         =         =         =         =         =         =         =         =         =         =         =         =         =         =         =         =         =         =         =         =         =         =         =         =         =         =         =         =         =         =         =         =         =         =         =         =         =         =         =         =         =         =         =         =         =         =         =         =         =         =         =         =                                                                                                            | Dates         Revise           ♥ -         IF Austar texts           IF IF IF IF Austar texts         IF IF IF Austar texts           IF IF IF IF IF IF IF IF IF IF IF IF IF I                                                                                                    | BigoriteLog/Suporter           Vista         Q _Que' desta huce?           General         General           G         % 96, 600 1% d           Mismero         Niemero           2020-06-03         Estado d           2020-06-03         Estado d           2020-06-04         Estado d           2020-06-04         Estado d           2020-06-04         Estado d           2020-06-04         Estado d           2020-06-04         Estado d           2020-06-04         Estado d           2020-06-04         Estado d           2020-06-04         Estado d           2020-06-04         Estado d           2020-06-04         Estado d           2020-06-04         Estado d                                                                                                    | 3) vitar - Ercel                                                                                                    | r formato Estilos de<br>mo tabla - celda -<br>stilos                                                                                                    | Ce            | L                      | ∑ Autosuma                                    | Thistar sets<br>Thistar sets<br>Thistar sets<br>Ordenary<br>filtrar s<br>Modificar<br>N                                                                                                    |
| Image: Section         Instance         Calibre         Instance         Calibre           Program         Calibre         -         -         -         -         -         -         -         -         -         -         -         -         -         -         -         -         -         -         -         -         -         -         -         -         -         -         -         -         -         -         -         -         -         -         -         -         -         -         -         -         -         -         -         -         -         -         -         -         -         -         -         -         -         -         -         -         -         -         -         -         -         -         -         -         -         -         -         -         -         -         -         -         -         -         -         -         -         -         -         -         -         -         -         -         -         -         -         -         -         -         -         -         -         -         -         -                                                                                                    | Diseño de plojna         Fórmula:           12 - A° A°         =         =         =         =         =         =         =         =         =         =         =         =         =         =         =         =         =         =         =         =         =         =         =         =         =         =         =         =         =         =         =         =         =         =         =         =         =         =         =         =         =         =         =         =         =         =         =         =         =         =         =         =         =         =         =         =         =         =         =         =         =         =         =         =         =         =         =         =         =         =         =         =         =         =         =         =         =         =         =         =         =         =         =         =         =         =         =         =         =         =         =         =         =         =         =         =         =         =         =         =         =                                                                                                    | Dates         Revise           ⊕ -         → Approximative           ⊕ =         → Approximative           ⊕ =         ⊕ Combinanty           Almeatoin         →           # fit Estado de ca Origen         Exito           Exito         Digital           Exito         Digital           Exito         Digital           Exito         Digital           Exito         Digital           Exito         Digital           Exito         Digital           Exito         Digital           Exito         Digital           Exito         Digital           Exito         Digital           Exito         Digital                                                                                                    | G         H           del 5         -96, 600         36, 42           del 5         -96, 600         36, 42           del 5         Fecha de reci Mensaje         2020-06-03         Estado           02020-06-03         Estado         2020-06-03         Estado           02020-06-04         Estado         2020-06-03         Estado           02020-06-04         Estado         2020-06-04         Estado           02020-06-04         Estado         2020-06-04         Estado           02020-06-04         Estado         2020-06-04         Estado                                                                                                    | C) star - Ercel  Formato D  Formato D  Form                                                                                                    | I formatio Estilos de<br>mo tabla - celda -<br>stilos                                                                                                    | K             | L                      | ∑ Autosums<br>③ Relienar *<br>Ø Borrer *<br>M | Thiciar sest<br>Thiciar sest<br>Thiciar sest<br>Thiciar sectors<br>Thiciar sectors<br>Nodificar<br>N                                                                                                    |
| Acchive         Inicide         Insectar         Calibri           Pegar         -         -         -         -         -         -         -         -         -         -         -         -         -         -         -         -         -         -         -         -         -         -         -         -         -         -         -         -         -         -         -         -         -         -         -         -         -         -         -         -         -         -         -         -         -         -         -         -         -         -         -         -         -         -         -         -         -         -         -         -         -         -         -         -         -         -         -         -         -         -         -         -         -         -         -         -         -         -         -         -         -         -         -         -         -         -         -         -         -         -         -         -         -         -         -         -         -         -         - <td< td=""><td>Sizeño de página         Fórmulaz           12         - Å' Å'         ■         ■         ■         ■         ■         ■         ■         ■         ■         ■         ■         ■         ■         ■         ■         ■         ■         ■         ■         ■         ■         ■         ■         ■         ■         ■         ■         ■         ■         ■         ■         ■         ■         ■         ■         ■         ■         ■         ■         ■         ■         ■         ■         ■         ■         ■         ■         ■         ■         ■         ■         ■         ■         ■         ■         ■         ■         ■         ■         ■         ■         ■         ■         ■         ■         ■         ■         ■         ■         ■         ■         ■         ■         ■         ■         ■         ■         ■         ■         ■         ■         ■         ■         ■         ■         ■         ■         ■         ■         ■         ■         ■         ■         ■         ■         ■         ■         ■         ■         ■         <t< td=""><td>Datos Revisir</td><td>ReportsLog/Suporter           Vinta         Q. (2xi desta hace)<sup>2</sup>           Centeral         Centeral           S         9,6 000 %2 d           Numero         Numero           del sc Fecha de mex (Mensaje<br/>2020-06-03 Estado d         Estado d           02020-06-04 Estado d         Estado d           02020-06-04 Estado d         Estado d           02020-06-04 Estado d         Estado d           02020-06-04 Estado d         Estado d           02020-06-04 Estado d         Estado d           02020-06-04 Estado d         Estado d           02020-06-04 Estado d         Estado d           02020-06-04 Estado d         Estado d           02020-06-05 Estado d         Estado d           02020-06-04 Estado d         Estado d           02020-06-05 Estado d         Estado d           02020-06-04 Estado d         Estado d</td><td>I) vito - Ercel</td><td>j J</td><td>Ce</td><td>L</td><td>X Autosums<br/>Relienar •<br/>Borrar •<br/>M</td><td>Iniciar sea<br/>Agy<br/>Ordenar y<br/>filtrar - s<br/>Modificar</td></t<></td></td<>                                                                                                    | Sizeño de página         Fórmulaz           12         - Å' Å'         ■         ■         ■         ■         ■         ■         ■         ■         ■         ■         ■         ■         ■         ■         ■         ■         ■         ■         ■         ■         ■         ■         ■         ■         ■         ■         ■         ■         ■         ■         ■         ■         ■         ■         ■         ■         ■         ■         ■         ■         ■         ■         ■         ■         ■         ■         ■         ■         ■         ■         ■         ■         ■         ■         ■         ■         ■         ■         ■         ■         ■         ■         ■         ■         ■         ■         ■         ■         ■         ■         ■         ■         ■         ■         ■         ■         ■         ■         ■         ■         ■         ■         ■         ■         ■         ■         ■         ■         ■         ■         ■         ■         ■         ■         ■         ■         ■         ■         ■         ■ <t< td=""><td>Datos Revisir</td><td>ReportsLog/Suporter           Vinta         Q. (2xi desta hace)<sup>2</sup>           Centeral         Centeral           S         9,6 000 %2 d           Numero         Numero           del sc Fecha de mex (Mensaje<br/>2020-06-03 Estado d         Estado d           02020-06-04 Estado d         Estado d           02020-06-04 Estado d         Estado d           02020-06-04 Estado d         Estado d           02020-06-04 Estado d         Estado d           02020-06-04 Estado d         Estado d           02020-06-04 Estado d         Estado d           02020-06-04 Estado d         Estado d           02020-06-04 Estado d         Estado d           02020-06-05 Estado d         Estado d           02020-06-04 Estado d         Estado d           02020-06-05 Estado d         Estado d           02020-06-04 Estado d         Estado d</td><td>I) vito - Ercel</td><td>j J</td><td>Ce</td><td>L</td><td>X Autosums<br/>Relienar •<br/>Borrar •<br/>M</td><td>Iniciar sea<br/>Agy<br/>Ordenar y<br/>filtrar - s<br/>Modificar</td></t<>                                                                                                    | Datos Revisir                                                                                                    | ReportsLog/Suporter           Vinta         Q. (2xi desta hace) <sup>2</sup> Centeral         Centeral           S         9,6 000 %2 d           Numero         Numero           del sc Fecha de mex (Mensaje<br>2020-06-03 Estado d         Estado d           02020-06-04 Estado d         Estado d           02020-06-04 Estado d         Estado d           02020-06-04 Estado d         Estado d           02020-06-04 Estado d         Estado d           02020-06-04 Estado d         Estado d           02020-06-04 Estado d         Estado d           02020-06-04 Estado d         Estado d           02020-06-04 Estado d         Estado d           02020-06-05 Estado d         Estado d           02020-06-04 Estado d         Estado d           02020-06-05 Estado d         Estado d           02020-06-04 Estado d         Estado d                                                                                                    | I) vito - Ercel                                                                                                    | j J                                                                                                    | Ce            | L                      | X Autosums<br>Relienar •<br>Borrar •<br>M     | Iniciar sea<br>Agy<br>Ordenar y<br>filtrar - s<br>Modificar                                                                                                    |
| Activic         Inicide         Insertar         Calibri           Pegar         Calibri         -         -         -         -         -         -         -         -         -         -         -         -         -         -         -         -         -         -         -         -         -         -         -         -         -         -         -         -         -         -         -         -         -         -         -         -         -         -         -         -         -         -         -         -         -         -         -         -         -         -         -         -         -         -         -         -         -         -         -         -         -         -         -         -         -         -         -         -         -         -         -         -         -         -         -         -         -         -         -         -         -         -         -         -         -         -         -         -         -         -         -         -         -         -         -         -         -         -                                                                                                    | Diseño de plógina         Fórmulas           12         - Å' Å'         =         =         =         =         =         =         =         =         =         =         =         =         =         =         =         =         =         =         =         =         =         =         =         =         =         =         =         =         =         =         =         =         =         =         =         =         =         =         =         =         =         =         =         =         =         =         =         =         =         =         =         =         =         =         =         =         =         =         =         =         =         =         =         =         =         =         =         =         =         =         =         =         =         =         =         =         =         =         =         =         =         =         =         =         =         =         =         =         =         =         =         =         =         =         =         =         =         =         =         =         <                                                                                                    | Datos Revise                                                                                                    | ReportsLogSoporter           Vista         Q. (2xid desta hace) <sup>2</sup> Central         General           Central         S + 96, 900 % d/s           Numero         Numero           Vista         G H           del scFecha de mec (Mensaje<br>2020-06-03         Estado d           02020-06-03         Estado d           02020-06-04         Estado d           02020-06-04                                                                                                    | (1) vitor - Excel<br>Formation D<br>G<br>G<br>G<br>G<br>G<br>G<br>G<br>G<br>G<br>G<br>G<br>G<br>G                                                                                                    | r femato Estiso de mo taba- coda - tabia de mo taba- coda - tabia de mo | C ce          | L                      | X Autosums<br>Relienar *<br>Borrar *<br>M     | Iniciar sea<br>Ordenar y<br>filtrar * a<br>Modificar                                                                                                    |
| A         B         Image         Image <thimage< th=""> <thimage< th="">         Image<td>Direction die pelopitat         Externalisation           12         - A<sup>+</sup> A<sup>+</sup>         =         =         =         =         =         =         =         =         =         =         =         =         =         =         =         =         =         =         =         =         =         =         =         =         =         =         =         =         =         =         =         =         =         =         =         =         =         =         =         =         =         =         =         =         =         =         =         =         =         =         =         =         =         =         =         =         =         =         =         =         =         =         =         =         =         =         =         =         =         =         =         =         =         =         =         =         =         =         =         =         =         =         =         =         =         =         =         =         =         =         =         =         =         =         =         =         =         =         =         <td< td=""><td>Datos Revise</td><td>Bigentisticaj/Separties           Vista              <sup>2</sup> (2uč derst hace?)            centrar              <sup>2</sup> (500° derst hace?)            centrar              <sup>2</sup> (500° derst hace?)            del scFecha de renc Monsaja               <sup>2</sup> (500° derst hace?)            2020-06-03         Estado d            2020-06-03         Estado d            2020-06-04         Estado d            2020-06-04         Estado d</td><td>(1) sha - Eccel<br/>Forman D<br/>Condicional - cc<br/>c condicional - cc<br/>c condicional - cc<br/>t c condicional - cc<br/>c condicional - cc<br/>t c cal RecIbido<br/>te cal RecIbido<br/>te cal RecIbido<br/>te cal RecIbido<br/>te cal RecIbido<br/>te cal RecIbido<br/>te cal RecIbido<br/>te cal RecIbido</td><td>J</td><td>K</td><td>L I</td><td>X Autosuma<br/>Rellenar *<br/>Borrar *<br/>M</td><td>Iniciar ses<br/>Arr Anno Anno Anno<br/>Arr Anno<br/>Anno<br/>Annno<br/>Anno<br/>Anno<br/>Anno<br/>Anno<br/>Anno</td></td<></td></thimage<></thimage<>                                                                                                    | Direction die pelopitat         Externalisation           12         - A <sup>+</sup> A <sup>+</sup> =         =         =         =         =         =         =         =         =         =         =         =         =         =         =         =         =         =         =         =         =         =         =         =         =         =         =         =         =         =         =         =         =         =         =         =         =         =         =         =         =         =         =         =         =         =         =         =         =         =         =         =         =         =         =         =         =         =         =         =         =         =         =         =         =         =         =         =         =         =         =         =         =         =         =         =         =         =         =         =         =         =         =         =         =         =         =         =         =         =         =         =         =         =         =         =         =         =         = <td< td=""><td>Datos Revise</td><td>Bigentisticaj/Separties           Vista              <sup>2</sup> (2uč derst hace?)            centrar              <sup>2</sup> (500° derst hace?)            centrar              <sup>2</sup> (500° derst hace?)            del scFecha de renc Monsaja               <sup>2</sup> (500° derst hace?)            2020-06-03         Estado d            2020-06-03         Estado d            2020-06-04         Estado d            2020-06-04         Estado d</td><td>(1) sha - Eccel<br/>Forman D<br/>Condicional - cc<br/>c condicional - cc<br/>c condicional - cc<br/>t c condicional - cc<br/>c condicional - cc<br/>t c cal RecIbido<br/>te cal RecIbido<br/>te cal RecIbido<br/>te cal RecIbido<br/>te cal RecIbido<br/>te cal RecIbido<br/>te cal RecIbido<br/>te cal RecIbido</td><td>J</td><td>K</td><td>L I</td><td>X Autosuma<br/>Rellenar *<br/>Borrar *<br/>M</td><td>Iniciar ses<br/>Arr Anno Anno Anno<br/>Arr Anno<br/>Anno<br/>Annno<br/>Anno<br/>Anno<br/>Anno<br/>Anno<br/>Anno</td></td<> | Datos Revise                                                                                                    | Bigentisticaj/Separties           Vista <sup>2</sup> (2uč derst hace?)            centrar <sup>2</sup> (500° derst hace?)            centrar <sup>2</sup> (500° derst hace?)            del scFecha de renc Monsaja <sup>2</sup> (500° derst hace?)            2020-06-03         Estado d            2020-06-03         Estado d            2020-06-04         Estado d            2020-06-04         Estado d                                                                                                    | (1) sha - Eccel<br>Forman D<br>Condicional - cc<br>c condicional - cc<br>c condicional - cc<br>t c condicional - cc<br>c condicional - cc<br>t c cal RecIbido<br>te cal RecIbido<br>te cal RecIbido<br>te cal RecIbido<br>te cal RecIbido<br>te cal RecIbido<br>te cal RecIbido<br>te cal RecIbido                                                                                                    | J                                                                                                    | K             | L I                    | X Autosuma<br>Rellenar *<br>Borrar *<br>M     | Iniciar ses<br>Arr Anno Anno Anno<br>Arr Anno<br>Anno<br>Annno<br>Anno<br>Anno<br>Anno<br>Anno<br>Anno |
| Active         Initial         Caller         Caller           Active         N K S         -         -           Active         N K S         -         -           Active         N K S         -         -           Active         N K S         -         -           Active         State         -         -           Active         State         -         -           Active         State         -         -           Active         State         -         -           BooesR702         Spl1865077         -         -           BooesR702         Spl1865077         -         -           BooesR702         Spl1865077         -         -           BooesR702         Spl1865077         -         -           BooesR702         Spl1866077         -         -           BooesR702         Spl1866077         -         -           BooesR702         Spl1866077         -         -           BooesR702         Spl1866077         -         -           BooesR702         Spl1866078         -         -           BooesR702         Spl1866078         -                                                                                                    | Diselio de plojita         Formulas           12         - A <sup>+</sup> A <sup>+</sup> =         =         =         =         =         =         =         =         =         =         =         =         =         =         =         =         =         =         =         =         =         =         =         =         =         =         =         =         =         =         =         =         =         =         =         =         =         =         =         =         =         =         =         =         =         =         =         =         =         =         =         =         =         =         =         =         =         =         =         =         =         =         =         =         =         =         =         =         =         =         =         =         =         =         =         =         =         =         =         =         =         =         =         =         =         =         =         =         =         =         =         =         =         =         =         =         =         =         =         =                                                                                                            | Dates         Revisit           ♥・         ☞ Austar texts           ■ ■         ☆ Continuery           Almentics         →           Almentics         →           It         ⊆           Exito         Digital           Exito         Digital                                                                                                    | Reported col/soporter I           Vata         Q _Que' dests hace?           Coneral         Coneral           Coneral         Nimero           Coneral         Nimero           Coneral         Nimero           Coneral         Stato do           Coneral         Stato do           Cone do         Stato do                                                                                                    | (1)-bla - Eccel<br>Formas D<br>condicional - cc<br>c                                                                                                    | J                                                                                                    | K             | unar Formato<br>ridas  | X Autosuma                                    | Thiciar sea<br>Arr Anno Anno<br>Arr Anno<br>Arr Anno                                                                                                    |
| Image: Section         Instance         Instance         Instance           Acchino         Instance         Calibari         Instance         Image: Section           Al         Image: Section         Image: Section         Image: Section         Image: Section         Image: Section           Al         Image: Section         Image: Section <td>Diselie de plójita         Fórmular           12         - A<sup>+</sup> A<sup>+</sup>         =         =         =         =         =         =         =         =         =         =         =         =         =         =         =         =         =         =         =         =         =         =         =         =         =         =         =         =         =         =         =         =         =         =         =         =         =         =         =         =         =         =         =         =         =         =         =         =         =         =         =         =         =         =         =         =         =         =         =         =         =         =         =         =         =         =         =         =         =         =         =         =         =         =         =         =         =         =         =         =         =         =         =         =         =         =         =         =         =         =         =         =         =         =         =         =         =         =         =         =</td> <td>Dates         Revise           Image: The second second</td> <td>G         H           del 2020 6-03         Estado 0           2020 0-04         Estado 0           2020 0-04         Estado 0           2020 0-05         Estado 0           2020 0-05         Estado 0           2020 0-06         Estado 0           2020 0-05         Estado 0           2020 0-06         Estado 0           2020 0-06</td> <td>(1)-he - Eccel</td> <td>y formato Eslicia de montalización en la construcción en la construcci</td> <td>K</td> <td>kinas Formato<br/>ridas</td> <td>Autosuma •</td> <td>Thiciar sea<br/>Contenar y<br/>Fittar +<br/>Modificar<br/>N</td> | Diselie de plójita         Fórmular           12         - A <sup>+</sup> A <sup>+</sup> =         =         =         =         =         =         =         =         =         =         =         =         =         =         =         =         =         =         =         =         =         =         =         =         =         =         =         =         =         =         =         =         =         =         =         =         =         =         =         =         =         =         =         =         =         =         =         =         =         =         =         =         =         =         =         =         =         =         =         =         =         =         =         =         =         =         =         =         =         =         =         =         =         =         =         =         =         =         =         =         =         =         =         =         =         =         =         =         =         =         =         =         =         =         =         =         =         =         =         =                                                                                                            | Dates         Revise           Image: The second second                                                                                                    | G         H           del 2020 6-03         Estado 0           2020 0-04         Estado 0           2020 0-04         Estado 0           2020 0-05         Estado 0           2020 0-05         Estado 0           2020 0-06         Estado 0           2020 0-05         Estado 0           2020 0-06         Estado 0           2020 0-06                                                                                                    | (1)-he - Eccel                                                                                                    | y formato Eslicia de montalización en la construcción en la construcci | K             | kinas Formato<br>ridas | Autosuma •                                    | Thiciar sea<br>Contenar y<br>Fittar +<br>Modificar<br>N                                                                                                    |
| Activic         Inicide         Inicide         Inicide           Activico         Inicide         Caliberi         -           Activico         Caliberi         -         -           Activico         Inicide         Inicide         -           Activico         Inicide         Inicide         -           Activico         Inicide         -         -           Activico         Inicide         -         -           Activico         Inicide         -         -           Activico         Inicide         -         -           Activico         Inicide         -         -           Activico         Inicide         -         -           Activico         Inicide         -         -           Activico         -         -         -           Activico         -         -         -           Activico         -         -         -         -           Activico         -         -         -         -           Activico         -         -         -         -           Boologa7702         -         -         -           Boologa7703                                                                                                    | Sizelio de plójica         Fórmulaz           12         - A <sup>+</sup> A <sup>+</sup> =         =         =         =         =         =         =         =         =         =         =         =         =         =         =         =         =         =         =         =         =         =         =         =         =         =         =         =         =         =         =         =         =         =         =         =         =         =         =         =         =         =         =         =         =         =         =         =         =         =         =         =         =         =         =         =         =         =         =         =         =         =         =         =         =         =         =         =         =         =         =         =         =         =         =         =         =         =         =         =         =         =         =         =         =         =         =         =         =         =         =         =         =         =         =         =         =         =         =         =                                                                                                            | Datos Revise                                                                                                    | G         H           del 2         Color desta hucci?           central         5         -96, 901         36, 4           central         6         -96, 901         36, 4           del sc Fecha de rec: Mensaje         2020-06-03         Estado         2020-06-03         Estado           02020-06-03         Estado         2020-06-04         Estado         2020-06-04         Estado           02020-06-04         Estado         2020-06-04         Estado         2020-06-04         Estado           02020-06-04         Estado         2020-06-04         Estado         2020-06-04         Estado           02020-06-04         Estado         2020-06-05         Estado         2020-06-06         Estado           02020-06-05         Estado         2020-06-06         Estado         2020-06-06         Estado           02020-06-06         Estado         2020-06-06         Estado         2020-06-06         Estado           02020-06-06         Estado         2020-06-06         Estado         2020-06-06         Estado           02020-06-06         Estado         2020-06-06         Estado         2020-06-06         Estado           02020-06-06         Estado         2020-06-06         Estad                                                                                                    | (1) vice - Eccel<br>Formas D<br>condicional - cc<br>6<br>                                                                                                    | r femato Ediso de mo tabla - códa - titica - titica - tit | K             | L<br>L                 | Autosuma •                                    | Iniciar see     Array     Array     Modificar     N                                                                                                    |
| Acchive         Initial         Initial         Initial           Acchive         Initial         Initial         Initial         Initial           Presm         Initial         Initial         Initial         Initial         Initial           All         Initial         Initial         <                                                                                                    | Sizeño de página         Fórmulaz           12         - A*         -         -         -         -         -         -         -         -         -         -         -         -         -         -         -         -         -         -         -         -         -         -         -         -         -         -         -         -         -         -         -         -         -         -         -         -         -         -         -         -         -         -         -         -         -         -         -         -         -         -         -         -         -         -         -         -         -         -         -         -         -         -         -         -         -         -         -         -         -         -         -         -         -         -         -         -         -         -         -         -         -         -         -         -         -         -         -         -         -         -         -         -         -         -         -         -         -         -         -         -         -                                                                                                    | Datos         Revise           ♥→         Imaginary           Almasola         Imaginary           Almasola         Imaginary           Almasola         Imaginary           Almasola         Imaginary           Fr Estado de cal Origen         Imaginary           Exito         Digital           Exito         Digital                                                                                                    | ReportsLogSoporter           Vata         Q. (2xid desta hace) <sup>2</sup> Centeral         Centeral           G         S - 96, 600         % 2 / 3 / 4 / 1 / 1 / 1 / 1 / 1 / 1 / 1 / 1 / 1                                                                                                    | (1) vho - Eccel<br>Formato D<br>Condicional - cc<br>condicional - cc<br>co | J                                                                                                    | K             | L                      | X Autosums                                    | 103<br>Inician se<br><sup>*</sup> 소<br>고<br>아/denary<br>Modificar<br>N                                                                                                    |
| A         B           1         Nick del client}         Nick del service         Nick del service           2         B000887702         B911556507         Nick del service           3         B000887702         B911556507         S           4         B000887702         B911556507         S           5         B000087702         B911556507         S           6         B000087702         B911556507         S           1         B00088702         B00168083         S           7         B00088702         B911556507         S           8         B0008702         B911556507         S           9         B9003700         B90033408         S           10         B90093700         B11007832         S           12         B90093700         B11007832         S           15         B90093700         B11007832         S           15         B90093700         B90093700         S           16         B90093700         B00044402         S           18         S90093700         B00044402         S           18         B90093700         B00044402         S           18         <                                                                                                    | Disclos de plejita         Formular           12         - Å Å         = = =         =           12         - Å Å         = = =         =         =         =         =         =         =         =         =         =         =         =         =         =         =         =         =         =         =         =         =         =         =         =         =         =         =         =         =         =         =         =         =         =         =         =         =         =         =         =         =         =         =         =         =         =         =         =         =         =         =         =         =         =         =         =         =         =         =         =         =         =         =         =         =         =         =         =         =         =         =         =         =         =         =         =         =         =         =         =         =         =         =         =         =         =         =         =         =         =         =         =         =         =         = <td>Datos         Revisit           ● +         → Ajusta relativa           ● ●         → Ajusta relativa           ■ ●         → Ajusta relativa           Alineación         →           Fi Stado de ca Original         Digital           Exito         Digital           Exito         Digital</td> <td>Bigeneticaj/Separtes           Vata              2/202/deces hacco?            Carter at               2/202/deces hacco?            Carter at               2/9,000/deces hacco?            Carter at               2/9,000/302/deces hacco?            Carter at               2/9,000/302/deces hacco?            Carter at               2/202/06-00            Carter at               2/202/06-00            Carter at              Carter at                        Carter at</td> <td>(1)-bla - Eccel<br/>Formal - D<br/>G<br/>Condicional - cc<br/>condicional - cc<br/>condicional - cc</td> <td>J</td> <td>K</td> <td>L</td> <td>∑ Autosums<br/>⊡ Retienar<br/>Ø Borear<br/>M</td> <td>E3<br/>Inicia ese<br/>A<br/>Ordenar y<br/>Stear -<br/>Stear -<br/>N</td>                                                                                                    | Datos         Revisit           ● +         → Ajusta relativa           ● ●         → Ajusta relativa           ■ ●         → Ajusta relativa           Alineación         →           Fi Stado de ca Original         Digital           Exito         Digital           Exito         Digital                                                                                                    | Bigeneticaj/Separtes           Vata              2/202/deces hacco?            Carter at               2/202/deces hacco?            Carter at               2/9,000/deces hacco?            Carter at               2/9,000/302/deces hacco?            Carter at               2/9,000/302/deces hacco?            Carter at               2/202/06-00            Carter at               2/202/06-00            Carter at              Carter at                        Carter at                                                                                                    | (1)-bla - Eccel<br>Formal - D<br>G<br>Condicional - cc<br>condicional - cc<br>condicional - cc | J                                                                                                    | K             | L                      | ∑ Autosums<br>⊡ Retienar<br>Ø Borear<br>M     | E3<br>Inicia ese<br>A<br>Ordenar y<br>Stear -<br>Stear -<br>N                                                                                                    |
| Active         Initial         Calibri         Calibri           Active         N K S         -         -           Active         N K S         -         -           Active         N K S         -         -           Active         N K S         -         -           Active         N K S         -         -           Active         Selector         -         -           Active         Selector         -         -           Active         Selector         -         -           Active         Selector         -         -           Active         Selector         -         -           Active         Selector         Selector         -           Active         Selector         Selector         -           Active         Selector         Selector         -           Active         Selector         Selector         -           Below         Selector         Selector         -           Below         Selector         Selector         -           Below         Selector         Selector         -           Belove         Selector         Selec                                                                                                    | Diseño de plojita         Férmular           12         - Å' Å'         =         =         =         =         =         =         =         =         =         =         =         =         =         =         =         =         =         =         =         =         =         =         =         =         =         =         =         =         =         =         =         =         =         =         =         =         =         =         =         =         =         =         =         =         =         =         =         =         =         =         =         =         =         =         =         =         =         =         =         =         =         =         =         =         =         =         =         =         =         =         =         =         =         =         =         =         =         =         =         =         =         =         =         =         =         =         =         =         =         =         =         =         =         =         =         =         =         =         =         =         <                                                                                                    | Datos         Revisit           Image: Construct parts         Image: Construct parts           Image: Construct parts         Image: Construct parts           Almested         Image: Construct parts           Image: Construct parts         Image: Construct parts           Exito         Digital           Exito         Digital </td <td>Bigordet og/Separter           Vata         Q. Out/dects hace?           Carter         Carter         Carter           Carter         G         % % 60         % 4           Main         G         Minnero           Main         G         H         Minnero           Old         Out         Carter         Carter         Carter           Out         G         H         Minnero         Minnero           Out         Out         Statuto         Carter         Carter         <t< td=""><td>(1)-bla - Eccel<br/>Forman D<br/>Forman D<br/>Condicional - cc<br/>condicional - cc<br/>condiciona</td><td>J J</td><td>K</td><td>L</td><td>∑ Autosums<br/>⊡ Relienar-<br/>⊘ Borrar -<br/>M</td><td>E3<br/>Iniciar est<br/>2<br/>Condenar y<br/>Fitner -<br/>Modellicar<br/>N</td></t<></td> | Bigordet og/Separter           Vata         Q. Out/dects hace?           Carter         Carter         Carter           Carter         G         % % 60         % 4           Main         G         Minnero           Main         G         H         Minnero           Old         Out         Carter         Carter         Carter           Out         G         H         Minnero         Minnero           Out         Out         Statuto         Carter         Carter <t< td=""><td>(1)-bla - Eccel<br/>Forman D<br/>Forman D<br/>Condicional - cc<br/>condicional - cc<br/>condiciona</td><td>J J</td><td>K</td><td>L</td><td>∑ Autosums<br/>⊡ Relienar-<br/>⊘ Borrar -<br/>M</td><td>E3<br/>Iniciar est<br/>2<br/>Condenar y<br/>Fitner -<br/>Modellicar<br/>N</td></t<> | (1)-bla - Eccel<br>Forman D<br>Forman D<br>Condicional - cc<br>condicional - cc<br>condiciona  | J J                                                                                                    | K             | L                      | ∑ Autosums<br>⊡ Relienar-<br>⊘ Borrar -<br>M  | E3<br>Iniciar est<br>2<br>Condenar y<br>Fitner -<br>Modellicar<br>N                                                                                                    |
| Not tool         Not tool         Not tool           Accine         Init del client         Nit del Presta         Init del client           Al         Init del client         Nit del Presta         Init del client           Al         Init del client         Nit del Presta         Init del client           B00068702         991856507         Init del client         Nit del Presta           B00068702         991856507         Init del client         Nit del Presta           B00068702         991856507         Init del client         Nit del Presta           B00068702         991856507         Init del client         Nit del Presta           B00068702         991856507         Init del client         Nit del Presta           Init del client         Nit del Presta         Init del client         Nit del Presta           Init del client         91856507         Init del client         Nit del Presta           Init del client         918500370         90013708         Init del client           Init B09013700         90023390         90003390         1107832           Init B09003700         900033700         90003390         1107832           Init B09003700         90003390         90003390         1107832           Init B                                                                                                    | Diselie de plégita         Férmular           12         - A <sup>+</sup> A <sup>+</sup> =         =         =         =         =         =         =         =         =         =         =         =         =         =         =         =         =         =         =         =         =         =         =         =         =         =         =         =         =         =         =         =         =         =         =         =         =         =         =         =         =         =         =         =         =         =         =         =         =         =         =         =         =         =         =         =         =         =         =         =         =         =         =         =         =         =         =         =         =         =         =         =         =         =         =         =         =         =         =         =         =         =         =         =         =         =         =         =         =         =         =         =         =         =         =         =         =         =         =         =                                                                                                            | Datos         Revisit           Image: A particular texts         Image: A particular texts           Image: A particular texts         Image: A particular texts           Image: A particular texts         Image: A particular texts           Image: A particular texts         Image: A particular texts           Image: A particular texts         Image: A particular texts           Image: A particular texts         Image: A particular texts           Image: A particular texts         D gigtal           Exito         D gigtal           Exito                                                                                                    | G         H           del Science         Sector           centrar         S         96, 600         1% d           centrar         S         96, 600         1% d           del sciench de reci Mensaje         2020-06-03         Estado d           2020-06-03         Estado d         2020-06-03         Estado d           2020-06-04         Estado d         2020-06-04         Estado d           2020-06-04         Estado d         2020-06-04         Estado d           2020-06-04         Estado d         2020-06-04         Estado d           2020-06-04         Estado d         2020-06-04         Estado d           2020-06-04         Estado d         2020-06-04         Estado d           2020-06-04         Estado d         2020-06-05         Estado d           2020-06-05         Estado d         2020-06-05         Estado d           2020-06-06         Estado d         2020-06-06         Estado d           2020-06-07         Estado d         2020-06-08         Estado d                                                                                                    | (1) where - Excel<br>Formation - Excel<br>Formation - Excel<br>Condicional - ecc<br>Condicional - ecc<br>Condicional -               | J                                                                                                    | K             | L<br>L                 | X Autosuma<br>Relienar<br>Borrar -<br>M       | C<br>Inicial rest<br>2<br>The set of the set of th                                                                                                    |

En caso de inquietudes por favor comunicarse a los siguientes números telefónicos, indicando que se requiere soporte para el proceso de cargue por el portal de soportes o RIPS de Cuenta Medica de ARL SURA, el horario de atención es de 7:30 am a 5:30 pm de lunes a viernes.

Línea ARL SURA 4444578 -- MEDELUN 4055911 -- BOGOTA 8811280 -- MANIZALES 3138400 -- PEREIRA 6917938 -- BUCARAMANGA 3808938 -- CALI 3197938 -- BARRANQUILLA 6424938 -- CARTAGENA

y la línea nacional 01 8000 51 1414